## **OCBC Digital – Scan & Pay**

## Step by step guide to make a <u>NETS QR</u> transaction

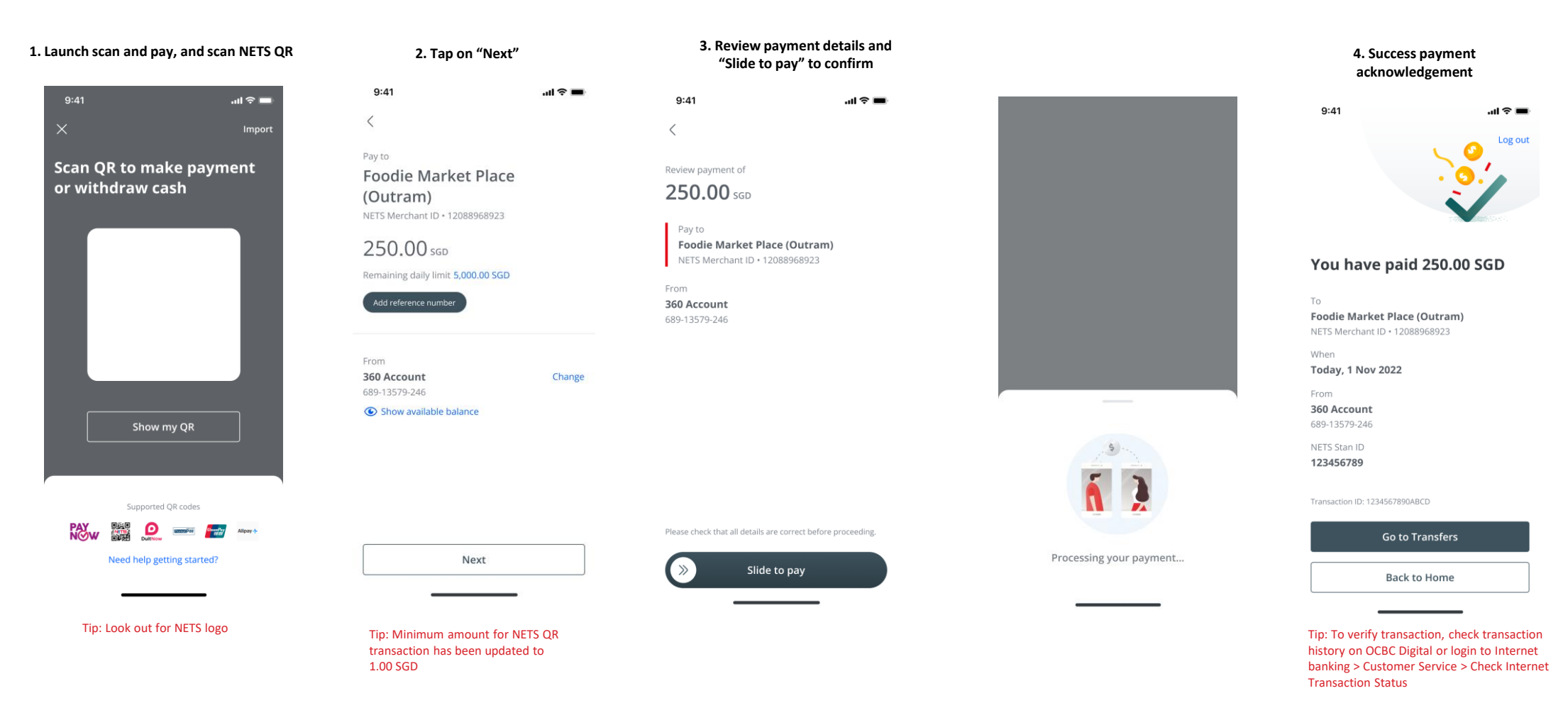

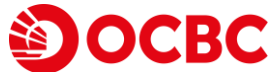